# HOW TO.

# Integration guide AXIS Camera Station and Immix: Configure E-mail actions for Device Event triggers

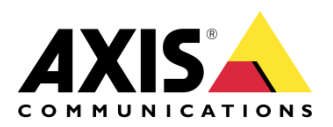

October 29, 2020 Rev. 1.0 © Axis Communications AB

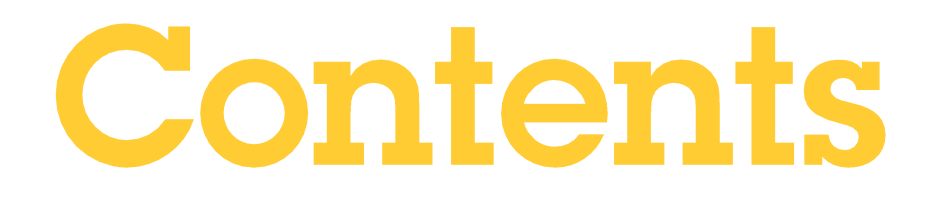

| Introduction                   | 3 |
|--------------------------------|---|
| Step 1 – Identify Camera ID    | 3 |
| Step 2 – Configure action rule | 5 |
| Action Rule                    | 5 |
| Trigger                        | 5 |
| Action                         | 6 |
| Considerations and limitations | 7 |

### Introduction

The Immix CS capability to use AXIS Camera Station as a single service delivery platform enables connected Axis camera features and functions to provide various remote services such as guard tours, video monitoring and video escorts.

The integration utilizes the AXIS Camera Station action rules by configuring triggers and actions to send the necessary information to Immix CS.

This document specifically focuses on how to setup an action rule in AXIS Camera Station that triggers on device event and includes video source information in the e-mail action.

#### Prerequisites

AXIS Camera Station with

- Connected devices with configurable events
- Configured SMTP server

Immix CS with AXIS Camera Station site set up

#### Step 1 – Identify Camera ID

In your AXIS Camera Station system, identify the camera video source that should be included in the e-mail sent when the Device Event triggers.

1. Download Server Configuration Sheet (Menu bar > Help > Server Configuration Sheet > *Server*)

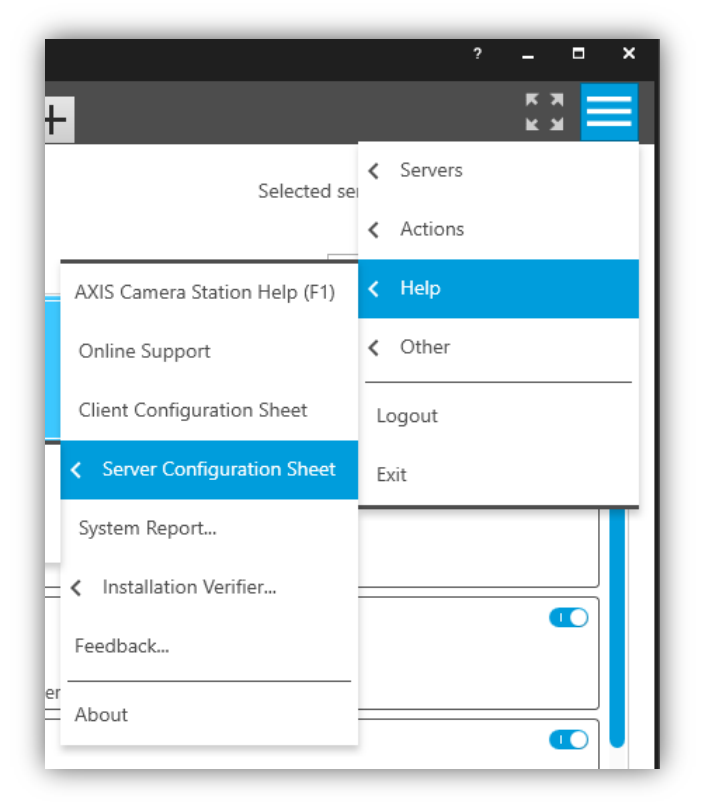

2. Open the configuration sheet and browse to the *Cameras* tab. In the **Cameras** section locate the correct camera row.

| Server cor     | nfiguration  | sheet for     | AXIS Ca             | mera Statio       | on - LA    | AP5CD9519X          | KCN              |                         |                         |                        |              |              |               |                                      |             |
|----------------|--------------|---------------|---------------------|-------------------|------------|---------------------|------------------|-------------------------|-------------------------|------------------------|--------------|--------------|---------------|--------------------------------------|-------------|
| General        | Cameras      | Schedu        | les Reco            | ording stor       | age (      | Other device        | es Licen         | ises Vie                | ws User                 | r Permi                | ssions       |              |               |                                      |             |
| Search:        | s (8)        | E.g t         | ype "Axis P33       | 3    P14" to sear | ch for row | rs containing "Axis | 933" or "P14     | 4"                      |                         |                        |              |              |               |                                      |             |
| Camera<br>name | Manufacturer | Model         | Firmware<br>version | Address           | Port       | MAC<br>address      | Security<br>mode | IEEE<br>802.1X          | HTTPS                   | Video<br>view<br>token | Camera<br>ID | Device<br>ID | ls<br>enabled | Disconnects<br>since server<br>start | Description |
| Backdoor       | Axis         | AXIS<br>216FD | 4.47.6              | 172.25.193.51     | 80         | 00408C7262D3        | HttpDigest       | Unsupported<br>firmware | Unsupported<br>firmware | 1                      | 21367        | 21365        | Yes           | 5                                    | None        |
| AXIS<br>M1125  | Axis         | AXIS<br>M1125 | 9.70.1.5            | 172.25.193.95     | 443        | ACCC8E020DCD        | HttpsDigest      | Disabled                | Enabled                 | 1                      | 21376        | 21374        | Yes           | 1                                    | None        |

3. Locate the **Camera ID** column and take a note of the number. Together with the **Camera name** this is needed in the action rule configuration.

#### Step 2 – Configure action rule

Device and camera information can be sent by e-mail. This is configured with action rules.

#### **Action Rule**

- 1. Open the AXIS Camera Station *Configuration* workspace.
- 2. Browse to Recording and events > Action Rules.
- 3. Press the *New…* button.

| Configuration                                                                                                    |                                          |             |                                                     |                                                                          | AXIS Camera S        | tation Client |          | ? _ = ×                 |
|----------------------------------------------------------------------------------------------------|------------------------------------------|-------------|-----------------------------------------------------|--------------------------------------------------------------------------|----------------------|---------------|----------|-------------------------|
| Image: Storage   Schedules   Schedules                                                                                                    | Configuration X 🖵 Backdoor               | r 68        | Backdoor +                                          |                                                                          |                      |               |          | ₹3 Ⅲ                    |
| Perices     Cente and cell action rules by selecting triggers. actions: and schedules.     Schedules   Recording method   Vo parts     Connected services     Server     Derives     Atoms     Tables     Times                 Cetegory <th>Type to search</th> <th>×</th> <th>Action rules</th> <th></th> <th></th> <th></th> <th>Selected</th> <th>server: 📰 LAP5CD9519X 🔻</th>                                                                                                    | Type to search                           | ×           | Action rules                                        |                                                                          |                      |               | Selected | server: 📰 LAP5CD9519X 🔻 |
| Storage   Storage   Schedules   Recording and events   Schedules   Recording method   VD parts   VD parts   C Client   C Connected services   Server   Itels Person Itels Person Server Server                                                                                                    | B Devices                                | ~^          | Create and edit action rules by                     | selecting triggers, actions, and schedules.                              |                      |               |          | Type to search $\times$ |
| Schedules   Recording and events   Schedules   Recording method   VO parts   Action halks   C Client   C Connected services   Server     Items   Category   Description     Network     Network                                                                                                    | Storage                                  | ~           | Rule                                                |                                                                          |                      |               |          | <b>•</b>                |
| Schedules<br>Recording method<br>I/O ports<br>Action takes<br>C Clean the Detection<br>C Connected services<br>Server<br>Licenses<br>Licenses<br>Time<br>Category Description<br>This type triggers in a data way direct. This<br>type and a data way direct. This<br>type and the data way direct. This<br>type and the data way direct. This<br>type and the dat                                                                                           | Recording and events                     | ^           |                                                     | Add Trigger ? 🗙                                                          |                      |               |          |                         |
| Recording method     Motion detection       VO parts     Times and auxies of developed in trigger is and can be particulated users and can be particulated users and can be partited users and can be particulated users an                                                                                                    | Schedules                                |             | Trigger                                             | Description                                                              | 7 X                  |               |          |                         |
| VD ports   ACS Coss Lise Detailing   Action tucks   Client   Client   Clients   Connected services   Help OK canced   Nams   Time   Category   Description   Server   Server   Server   Server   Server   Server   Server   Server   Server   Server   Server   Server   Server   Server   Server   Server   Server   Server   Server   Server   Server                                                                                                    | Recording method                         |             | Motion detection<br>Active Tampering Alarm          | This type triggers on events from<br>cameras and auxiliary devices. This |                      |               |          |                         |
| Action Nules     Client     Client     Connected services     Help     Name     Table     Name     Category   Description Server      Server     Server     Category   Description Server                                                                                                    | I/O ports                                |             | AXIS Cross Line Detection<br>System Event and Error | trigger is for advanced users and can<br>be used if no other trigger is  | d here are active. 対 |               |          |                         |
| Client   Connected services   Server     Licenses     Atarma   Tates     Time     Category     Description     Server                                                                                                    | Action rules                             |             | Input/Output<br>Device Event                        | appiicable.                                                              | Add                  |               |          |                         |
| Connected services<br>B Connected services<br>Help OK Cancel Net > Finish<br>Net. Finish<br>Net. Edit Ret<br>Net. Finish<br>Net. Server<br>Server<br>Serve | 🖄 Client                                 | ~           | Action Button                                       |                                                                          | Edit                 |               |          |                         |
| Rec     Help     Help     Net > Finish     Net > Finish     Net > Finish     Net > Finish     Server     Server                                                                                                    | <ul> <li>Connected services</li> </ul>   | $\sim$      |                                                     |                                                                          |                      |               |          |                         |
| Image: Control of the second of the second of the secon                                                                                                    | Server                                   | ~           |                                                     | Help OK Cancel                                                           | Next > Finish        |               | _        | ~                       |
| Alarms     Tasks       Time     Category     Description   Server                                                                                                    | Licenses                                 | ~           |                                                     |                                                                          |                      |               |          | New Edit Remove         |
| Time Category Description Server                                                                                                    | Alarms Tasks                             |             |                                                     |                                                                          |                      |               |          | ~                       |
|                                                                                                    | Time Category                            | Descriptio  | n                                                   |                                                                          |                      | Server        |          |                         |
|                                                                                                    |                                          |             |                                                     |                                                                          |                      |               |          |                         |
|                                                                                                    |                                          |             |                                                     |                                                                          |                      |               |          |                         |
|                                                                                                    |                                          |             |                                                     |                                                                          |                      |               |          |                         |
|                                                                                                    |                                          |             |                                                     |                                                                          |                      |               |          |                         |
|                                                                                                    |                                          |             |                                                     |                                                                          |                      |               |          |                         |
| Connected to J. servers 🔹 AUI. Centers Station update awaliable                                                                                                    | Connected to 2 servers 0 AXIS Camera Sta | tion update | available                                           |                                                                          |                      |               |          |                         |

#### Trigger

- 4. In the dialog box opening, press Add...
- 5. Select *Device Event* as trigger. Configure the trigger as per specification.
- 6. Press *OK* to close the trigger dialog box.
- 7. Add additional trigger or Press Next >.

#### Action

1. To configure the action(s), press Add... Select Send E-mail. Press OK.

|                          |                        | Add Action                    | ?    | ×   | ?      | × |  |
|--------------------------|------------------------|-------------------------------|------|-----|--------|---|--|
| <u>Steps</u><br>Triggers | Action                 | Description                   |      |     |        |   |  |
| Actions                  | Record                 | Send an e-mail to one or m    |      |     |        |   |  |
| Schedule                 | Raise Alarm            | recipients. The server must l | ails | Add |        |   |  |
| Details                  | Send E-mail            | Edit                          |      |     |        |   |  |
|                          | Live view              | Live view                     |      |     |        |   |  |
|                          | Set Output             |                               |      |     | Remov  | e |  |
|                          | Send HTTP Notification |                               |      |     |        |   |  |
|                          |                        |                               |      |     |        |   |  |
|                          |                        | Help OK                       | Cano | el  | Finish | ı |  |

2. Add recipient. In the *Contents* section add rows for camera ID and camera name using the values previously collected from the server configuration sheet. Make sure that the *Attach trigger data* checkbox is checked. Press *OK*.

| Recipient      | IS                                    | _      |
|----------------|---------------------------------------|--------|
| New recipient: | То: 🔻 🚺                               | Add    |
| Recipients:    | To: recipient@server.com              | Remove |
| Contents       |                                       |        |
| Subject:       |                                       |        |
| Message:       | Camerald=21367<br>CameraName=Backdoor | 3      |
| Advance        | d                                     |        |
| Attach snap    | shots: Cameras                        |        |
| 🗹 Attach trigg | er data                               |        |
| Send one e-    | mail for each event                   |        |
|                |                                       |        |

3. Add additional action or press either *Next* > to configure override schedule or *Finish* to complete the action rule configuration to be always active.

| <u>Steps</u><br>Triggers<br>Actions | Actions<br>Define the actions that should be carried out when this rule is active.<br>All the actions you specify here will be carried out every time. |       |   |
|-------------------------------------|----------------------------------------------------------------------------------------------------|-------|---|
| Schedule                            | Record on 'Backdoor'                                                                                                    | Add   |   |
| Details                             | Send e-mail " to 'recipient@server.com'                                                                                                    | Edit  |   |
|                                     |                                                                                                    | Remov | e |

## **Considerations and limitations**

Not all information in the server configuration sheet is persistent. If cameras are removed or re-added the Camera ID is no longer valid. The Camera ID will also change if AXIS Camera Station is re-installed or the database is altered so that the Server ID is changed. A software update will not affect the ID.

For information on how to configure AXIS Camera Station within Immix please visit Immix help desk and read the integration support notes:

• <u>https://support.immixprotect.com/</u>

AXIS Camera Station help can be found at:

• https://www.axis.com/products/axis-camera-station/help-center